# MyAA & Afficient Math Account Set Up

**AFFICIENT ACADEMY** 

-

|                    | Му#А                                                                    |
|--------------------|-------------------------------------------------------------------------|
| For Use            | e As A Parent/Guardian Account                                          |
| 8 Email            |                                                                         |
| De Password        |                                                                         |
|                    | Log In                                                                  |
|                    | Forgot password                                                         |
|                    | or                                                                      |
|                    | Create an account                                                       |
| Copyright<br>All I | t 2014 - 2018 Afficient Academy Inc.<br>Rights Reserved Privacy Policy. |
|                    |                                                                         |
|                    | Create a New Parent Account                                             |
|                    |                                                                         |

## Get Results Better & Faster

## **Create an Account**

Create a parent account that allows you to view all of your students with one account. You can also manage your account preferences.

| * First Na                                                           | me:   |               |   | * Last 1 | Name:  |         |   |
|----------------------------------------------------------------------|-------|---------------|---|----------|--------|---------|---|
| Add                                                                  | ess:  |               |   |          | City:  |         |   |
| * Cou                                                                | ntry: | United States | ~ | *        | State: | CA      | ~ |
| Phone:                                                               |       | ~             |   | Zip      | Code:  | ZipCode |   |
|                                                                      |       | * E-mail:     |   |          |        |         |   |
| Fill in the necessary information of Register to create the account. | Ind   | * Password:   |   |          |        |         |   |
|                                                                      |       |               |   | Register |        |         |   |

## 🕰 Reply 🛱 Reply All 🔤 Forward

Mon 6/25/2018 3:40 PM

### info@afficienta.com

**Registered Parent Account** 

To abigail.anthony@afficienta.com

🕦 Click here to download pictures. To help protect your privacy, Outlook prevented automatic download of some pictures in this message.

Dear Abigail Anthony

Thank you very much for registering for a parent account. To start your account please follow the details below:

Email: <u>abigail.anthony@afficienta.com</u> Activation Link: <u>https://my.afficienta.com/9311886f-a0c0-4dc2-a8cb-ca05a157d1f0/active</u> Expiration: Activation link will expire in 24 hours

Click the above link to activate your account. Once the account is activated, you are ready to login. Make sure, you are using Google Chrome browser. We hope you and your children will like our product. If you have any feedback or questions, please contact us <u>contact@afficienta.com</u>. Do not reply to this email.

With best wishes,

Afficient Academy Learning Center of Silicon Valley, Inc.

You receive an email with an Activation link to activate your account. The Activation link expires in 24 hours, so we strongly recommend to activate the account immediately. This Link takes you inside MYAA account (slide#6) bypassing the Log in page (slide #5).

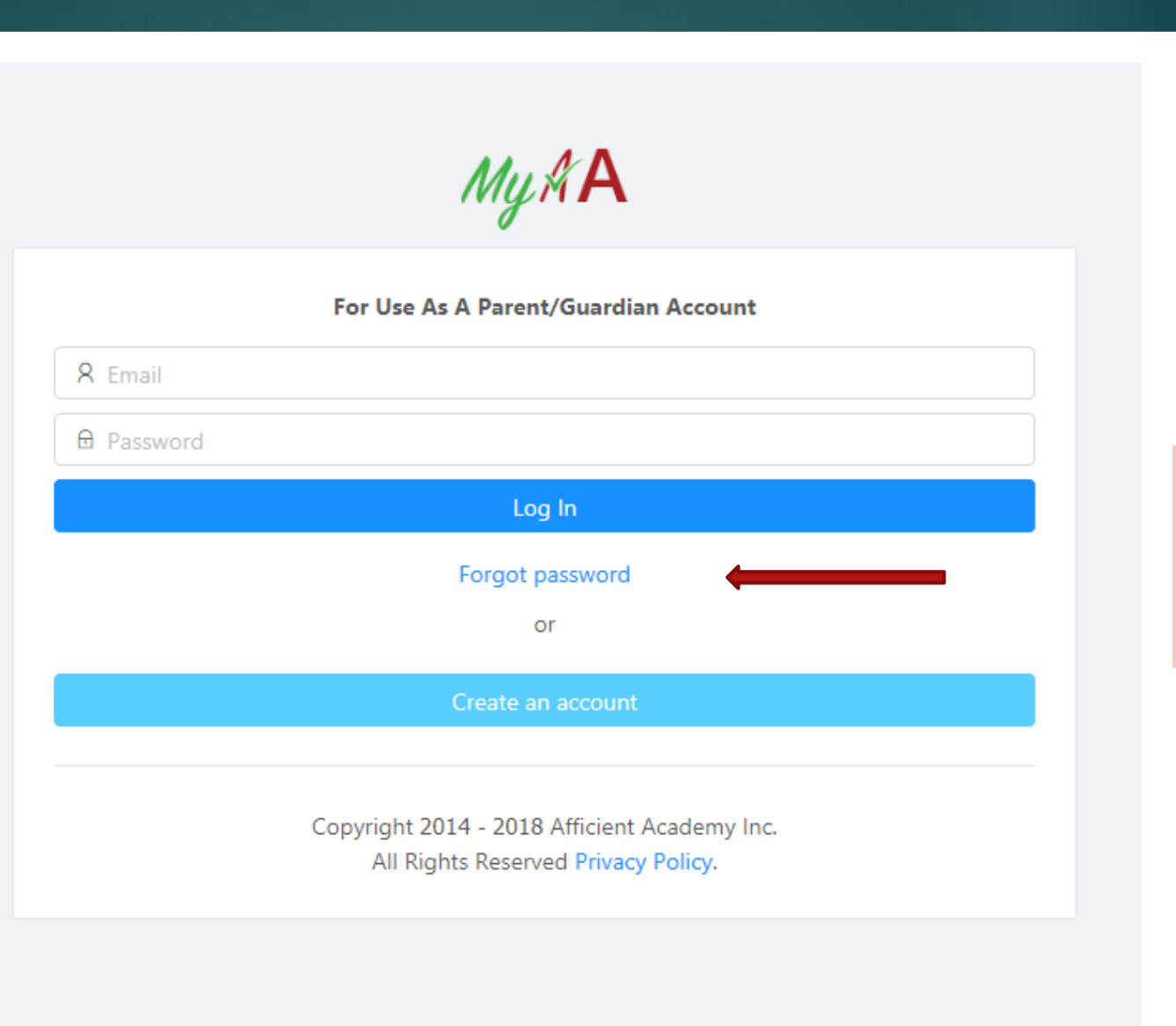

Log in using the Email ID and Password. If you forgot the password, you may reset your password by clicking 'Forgot password'

| My #A                      | About MyAA 6                                                                                                    |
|----------------------------|----------------------------------------------------------------------------------------------------|
| About MyAA                 |                                                                                                    |
| 8 Parent Profile           |                                                                                                    |
| 🖁 Student 🗸 🗸              | Change parent account password     Setup or change each student account and password (allow more than one students)     Our policies and procedures.                                                                |
| E Course Enrollment        | Enter or update student info     Enroll a program for a student     Make a Payment                                                                                                    |
| Change Purchase Options    | <ul> <li>View or Stop auto-payment</li> <li>Switch between the 3-month auto-payment and the 1-month auto-payment</li> </ul>                                                                                         |
| Set Default Payment Method | <ul> <li>Request a refund (certain conditions apply)</li> <li>Request pause or resume</li> </ul>                                                                                                    |
| 🖹 Order History            | Technical Requirements                                                                                                    |
| 8 Advisors                 | The course requires a laptop or a desktop computer with high-speed internet access and a web browser (Chrome or Firefox).                                                                                           |
|                            | Tuition and Fee Policies:                                                                                                    |
|                            | Tuitions will be automatically billed periodically until the subscription is suspended or cancelled. Two billing options are available:                                                                             |
|                            | <ul> <li>Every three-months: \$400</li> <li>Monthly: \$150</li> </ul>                                                                                                    |
|                            | Switching between monthly and three-months auto-payment options: minimum 5 days before the next transaction date.                                                                                                   |
|                            | Request to terminate the auto-payment: minimum 5 days before the next transaction date.                                                                                                    |
|                            | A \$35 Application Fee is applicable if at the time of making the course subscription, the student account has already expired.                                                                                     |
|                            | A \$15 Processing Fee will be charged for a bounced credit card. A 5-day grace period is given for fixing the failed credit card charge. If the failed credit card charge is not fixed within 3 days, the student a |
|                            | Course starting date can be the same as the enrollment date.                                                                                                    |
|                            | Refund Policy                                                                                                    |
|                            | Parent can request the full refund of an enrolled remote online course which satisfies the following conditions:                                                                                                    |
|                            | <ul> <li>No more than 14 days from the course starting date;</li> <li>First-time new course enrollment.</li> </ul>                                                                                                  |
| <                          | Course Pause and Resume Policy                                                                                                    |

| C     Image: Constraint of the secure of the secure of the s | my.afficienta.com/account/parentprofile<br>ital Marketing To 🗧 Online Courses 📒 Google 📑 Keyword Ret | search 📙 Blogging 📙 Fav Blogs 📒 Guitar Lessons 📒 Reddit 1 | 🗢 🛧 🔽 🖾 🖉 🤹 🖊<br>Unbounce Academy 🗅 Entrepreneur - Start, 🗅 Essential AdWords 🤇 🗅 DMHQ 🗅 Expanded Text Ad Pr 🛛 »   📑 |
|----------------------------------------------------------------------------------------------------|----------------------------------------------------------------------------------------------------|-----------------------------------------------------------|----------------------------------------------------------------------------------------------------|
| My MA                                                                                                    | Parent Profile                                                                                       |                                                           |                                                                                                    |
| About MyAA                                                                                                    |                                                                                                    |                                                           |                                                                                                    |
| Parent Profile                                                                                                    | Jack Cramer                                                                                          |                                                           |                                                                                                    |
| Student 👻                                                                                                    | Account Information                                                                                  |                                                           | Profile Photo                                                                                                    |
| Course Enrollment                                                                                                    | • Email: ja                                                                                          | ack.cramer@afficienta.com                                 |                                                                                                    |
| Change Purchase Options                                                                                                    | Cha                                                                                                  | ange Password                                             | +<br>Upload                                                                                                    |
| Set Default Payment Method                                                                                                    | Contact Information                                                                                  |                                                           |                                                                                                    |
| Order History                                                                                                    | * First Name: Jac                                                                                    | ck                                                        | 🛱 Delete                                                                                                    |
| Advisors                                                                                                    | * Last Name: Cra                                                                                     | amer                                                      |                                                                                                    |
|                                                                                                    | * Phone Number:                                                                                      | × 4086421012                                              |                                                                                                    |
|                                                                                                    | * Country: Uni                                                                                       | v                                                         |                                                                                                    |
|                                                                                                    | Address: 105                                                                                         | 54 S De Anza Blvd, Suite 201                              |                                                                                                    |
|                                                                                                    | City: Sar                                                                                            | h Jose                                                    | Your profile page is filled with all the                                                                             |
|                                                                                                    | • State: CA                                                                                          | ZipCode: 95129                                            | info you provided while creating                                                                                     |
|                                                                                                    |                                                                                                    | Save                                                      | your account. You may add the                                                                                        |
|                                                                                                    |                                                                                                    |                                                           | additional information later in case                                                                                 |
|                                                                                                    |                                                                                                    |                                                           | you dian i provide il ediller.                                                                                       |
|                                                                                                    |                                                                                                    |                                                           |                                                                                                    |
|                                                                                                    |                                                                                                    |                                                           |                                                                                                    |
|                                                                                                    |                                                                                                    |                                                           |                                                                                                    |

| Apps Digital Marketing Digit                                                    | al Marketing Too Online Courses Google Keyword | d Research 📙 Blogging 📙 Fav Blogs 📙 Guitar | Lessons 📙 Reddit 📚 Unbounce Academy 🕒 Entrepreneur - Start, 🎦 Essential AdWord | ds C DMHQ DExpanded Text Ad Pr >>       | ks : |
|---------------------------------------------------------------------------------|------------------------------------------------|--------------------------------------------|--------------------------------------------------------------------------------|-----------------------------------------|------|
| Му АА                                                                           | Create New Student Account                     |                                            |                                                                                | Log out                                 | li   |
| <ul> <li>About MyAA</li> <li>Parent Profile</li> </ul>                          | New Student                                    |                                            |                                                                                |                                         |      |
| 🔏 Student 🔺                                                                     | Student Contact Information                    |                                            | Student Account Information                                                    | 1                                       |      |
| 8 Student Profile                                                               | * First Name:                                  |                                            | Username :                                                                     | To be generated by system               |      |
| 冬 Create New Student                                                            | * Last Name:                                   |                                            | * Password:                                                                    |                                         |      |
| E Course Enrollment                                                             | Email:                                         |                                            | * Confirm Password:                                                            |                                         |      |
| <ul> <li>Change Purchase Options</li> <li>Set Default Payment Method</li> </ul> | Phone: V                                       |                                            |                                                                                |                                         |      |
| 🖹 Order History                                                                 | Phone Type:                                    | ~                                          |                                                                                | Profile Photo                           |      |
| 88 Advisors                                                                     | * Country: United St                           | itates V                                   |                                                                                | +<br>Upload                             |      |
|                                                                                 | Address:                                       |                                            |                                                                                | opour                                   |      |
|                                                                                 | City:                                          |                                            |                                                                                | Delete                                  |      |
|                                                                                 | * State: CA $\lor$                             | ZipCode: ZipCode                           | You can create stud                                                            | lent account here.                      |      |
|                                                                                 | School Information                             |                                            | Provide all the nece                                                           | ssary information about                 |      |
|                                                                                 | School Name:<br>* Starting School Grade ⑦: 1st | ~                                          | students to create m<br>accounts. Student's                                    | nultiple student<br>user name is system |      |
| <                                                                               |                                                |                                            | generated.                                                                     |                                         |      |

#### 9 My∦A **Course Enrollment** 8 Jason Cramer E John Acharya About MyAA 8 Parent Profile AFFICIENT MATH 88 Student It is a self-paced computerized program to learn grade level math for students in grades 3-12. It helps students to build a solid foundation and Course Enrollment advance at their own speed. Expired. Expired on: June 25, 2018, 12:34 pm Pacific Daylight Time Ochange Purchase Options Set Default Payment Method Order History Add Afficient Math to Cart. Most 88 Advisors After creating a student parents purchase a 3 months account, you need to enroll the option to start with, and take student in a course. advantage of a \$50 discount!

#### 10My∦A **Course Enrollment** About MyAA 8 John Acharya 8 Jason Cramer 8 Parent Profile AFFICIENT MATH 88 Student Added to cart It is a self-paced computerized program to learn grade level math for students in grades 3-12. It helps students to build a solid foundation and advance at their own speed. Course Enrollment Expired. Expired on: June 25, 2018, 12:34 pm Pacific Daylight Time Ochange Purchase Options ③ Set Default Payment Method Crder History 8 Advisors

In the Next page, you have the options to select the payment term and price and complete the purchase.

| About MyAA                 | Jason.Cramer                                                             |                                                                                                    |                                        |                                                   |
|----------------------------|--------------------------------------------------------------------------|----------------------------------------------------------------------------------------------------|----------------------------------------|---------------------------------------------------|
| 8 Parent Profile           |                                                                          |                                                                                                    |                                        |                                                   |
| 8 Student ^                | Afficient Math<br>Please select the enrollment p                         | plan: Every Three Months                                                                                          | Select between 'Every Three Months'    | Program Price: \$400.00<br>Processing Fee: \$0.00 |
| 8 Student Profile          | Please select the starting date                                          | te: 2018-06-25                                                                                                    | Tor \$400 and Moniniy Tor \$150        | E Remove                                          |
| 유 Create New Student       |                                                                          | ≪ 〈 Jun 2018 → »                                                                                                  | Drop down Calendar offers the          |                                                   |
| Course Enrollment          | Subtotal                                                                 | Su Mo Tu We Th Fr Sa                                                                                              | option to select "Starting Date"       | \$400.00                                          |
| Ohange Purchase Options    | Fees                                                                     | 27       28       29       30       31       1       2         3       4       5       6       7       8       9  |                                        | \$0.00                                            |
| Set Default Payment Method | TOTAL                                                                    | 10 11 12 13 14 15 16                                                                                              |                                        | \$400.00                                          |
| Order History              | Please select a payment method:                                          | 17     18     19     20     21     22     23       24     25     26     27     28     29     30                   |                                        |                                                   |
| & Advisors                 | Add a new card The new card will become your det                         | 1 2 3 4 5 6 7<br>2fe Today cha                                                                                    | arged on the default payment method.   |                                                   |
|                            | Please provide new card deta Card number Complete Purchase               | ails                                                                                                    |                                        | MM / YY CVC                                       |
|                            | Clicking on "Complete Purchase" n<br>automatically renew until canceller | means you agree to Afficient Academy's <b>Terms &amp; Co</b><br>:d and are billed to your default payment method. | onditions and Privacy Policy. Products |                                                   |
| <                          |                                                                          |                                                                                                    |                                        |                                                   |
|                            |                                                                          |                                                                                                    |                                        |                                                   |

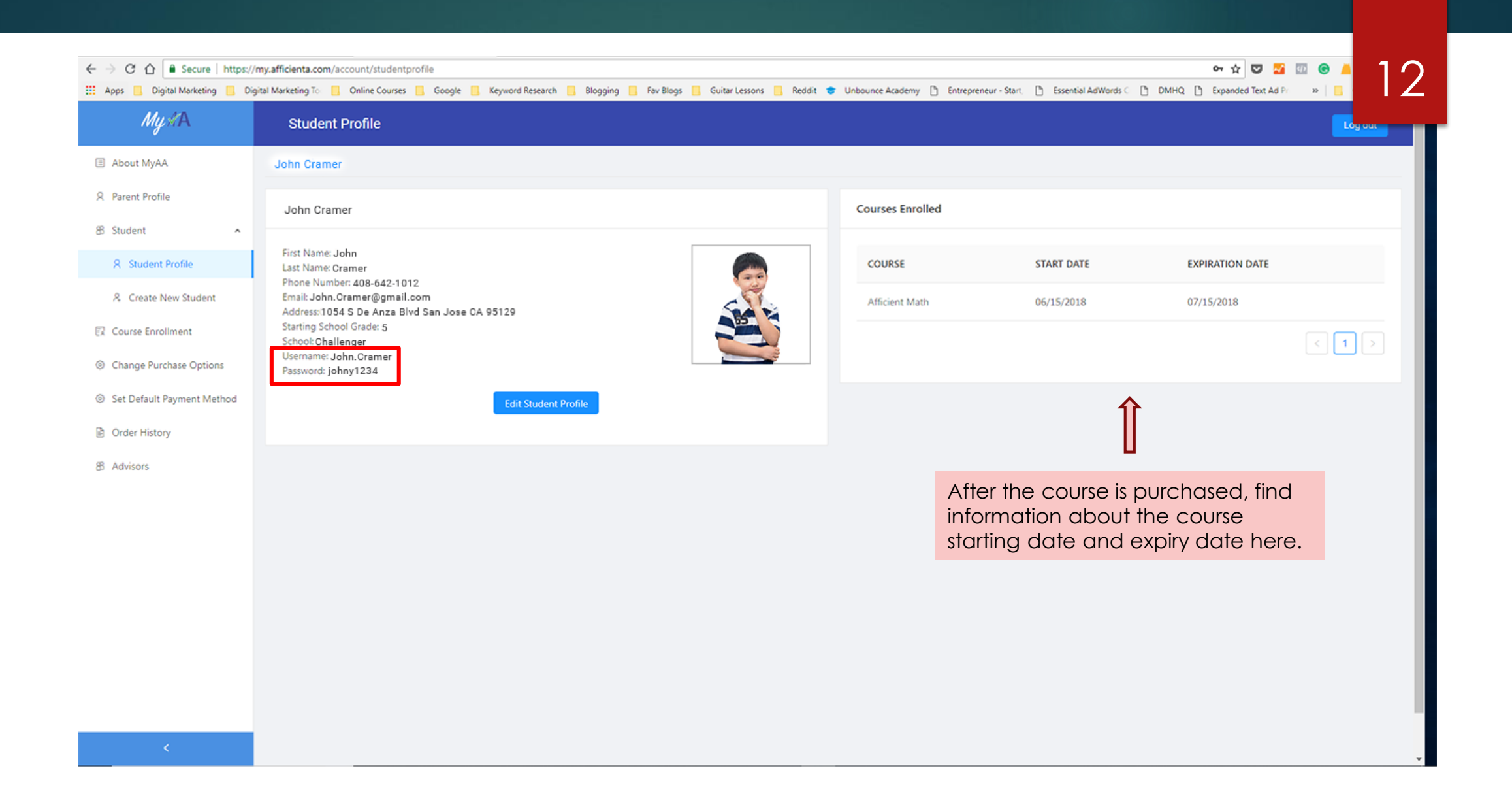

Reply Reply All Groward Tue 6/19/2018 6:21 PM info@afficienta.com Your Purchase Confirmation From Afficient Academy

To Ken Hsieh

Dear kenny1 Hsieh:

Thank you very much for your order. The URL for Afficient Math is <a href="https://math.afficienta.com">https://math.afficienta.com</a>. You can use the student username and password provided in the "Student Profile" in MyAA (<a href="https://my.afficienta.com">https://my.afficienta.com</a>) to access Afficient Math. Your purchase confirmation is attached below. Thanks.

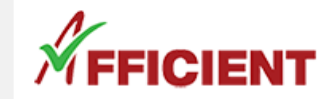

Bi

Afficient Academy Learning Center of Silicon Valley, Inc. 1054 S. De Anza Blvd. Suite 120 San Jose, CA 95129 408-627-7589 (Office) https://afficienta.com

Receipt #: 1529457630585

Receipt Date: 06/19/2018 18:20:00 After the purchase you also receive an email receipt confirming the payment. It also points to the product website to start the program. 3

| ll To<br>nny1 Hsieh                                                   |                  |                | <br>Visa ######<br>F | kenny1 Hsieh<br>######1274<br>Paid: \$185.00 |
|-----------------------------------------------------------------------|------------------|----------------|----------------------|----------------------------------------------|
| ITEM                                                                  | STARTING<br>DATE | COURSE<br>COST | PROCESSING<br>FEE    | ITEM<br>TOTAL                                |
| Afficient Math<br>Enrollment plan: 1 month<br>Student: Michelle Hsieh | 06/20/2018       | \$150.00       | \$35.00              | \$185.00                                     |

Subtotal: \$185.00 Total: \$185.00

| 📙 Digital Marketing 🛄             | Digital Marketing To 📙 Online Courses 📙 Google 📙 Keyword Research 📙 Blogging 🦲 Fav Blogs 📙 Guitar Lessons 📙 Reddit                                                                                                    | 🕏 Unbounce Academy 🗋 Entrepreneur - Start. 🛅 Essential AdWords C 🚹 DMHQ ᠿ Expanded Text Ad Pr 🔅 😽 🤒 Oth                                                                                                    |
|-----------------------------------|----------------------------------------------------------------------------------------------------|----------------------------------------------------------------------------------------------------|
| My #A                             | Change Purchase Options                                                                                                    |                                                                                                    |
| t MyAA                            | John Cramer                                                                                                    |                                                                                                    |
| nt 🔷                              | Afficient Math                                                                                                    |                                                                                                    |
| ident Profile<br>eate New Student | Start Date: 2018/06/15<br>Next billing Date: 2018/07/15                                                                                                    | Refund                                                                                                    |
| e Enrollment                      | Start date ~ End date 🖾 Cancel Freeze Status: In Use                                                                                                    |                                                                                                    |
| e Purchase Options                | Term:<br>Monthly                                                                                                    |                                                                                                    |
| fault Payment Method              |                                                                                                    |                                                                                                    |
| History<br>rs                     | <b>Pause:</b> You can pause your account for<br>min. 7 - 21 days. 90 days by selecting the<br>dates from the drop down Calendar. You<br>may cancel the pause. For details about<br>Pause and Posume, please read the policy. | 1. <b>Refund:</b> If you want a refund, you can only<br>avail it within 7 days from the date the<br>account was created. Refund is allowed<br>only to New Customers for the first time<br>enrollment in a new course. |

2. Terminate: You may terminate your account 5 days before the next transaction date so that your credit card doesn't get charged.

on About MYAA page.

| ← → C ☆ 🔒 Secure   https://m                                                                                                    | ny.afficienta.com/account/defaultpaymentmethod                                      |                                                                             | <u>•</u> • • <b>■</b> ■ 15       |
|----------------------------------------------------------------------------------------------------|-------------------------------------------------------------------------------------|-----------------------------------------------------------------------------|----------------------------------|
| Apps         Digital Marketing         Digital Marketing         Digita | al Marketing To Online Courses Google Keyword Research Blogging Fav Blogs Guitar Le | sons 📙 Reddit 😎 Unbounce Academy 📋 Entrepreneur - Start, 📋 Essential AdWorc | s C Y DMHQ Y Expanded lext Ad Pr |
| <ul> <li>About MyAA</li> <li>Parent Profile</li> <li>Student ^</li> </ul>                                                                                                    | Please select a payment method:                                                     | payment method.                                                             |                                  |
| <ul> <li>Student Profile</li> <li>Create New Student</li> <li>Course Enrollment</li> <li>Change Purchase Options</li> </ul>                                                                                                    | Please provide new card details Card number Set Default Payment Method              | MM /                                                                        | YY CVC                           |
| <ul> <li>Set Default Payment Method</li> <li>Order History</li> </ul>                                                                                                    | You may add a new card and change your                                              |                                                                             |                                  |
| 8 Advisors                                                                                                    | default payment method here.                                                        |                                                                             |                                  |
|                                                                                                    |                                                                                     |                                                                             |                                  |
|                                                                                                    |                                                                                     |                                                                             |                                  |
|                                                                                                    |                                                                                     |                                                                             |                                  |
| <                                                                                                    |                                                                                     |                                                                             |                                  |

| Image: Add Mark     Image: Add Mark     Image: Add Mark <th< th=""><th>Apps . Digital Marketing</th><th>S://my.afficienta.com/account/orderhistory</th><th>🧧 Keyword Research 📙 Blogging 📙 Fav Blogs 📒 Guitar Lessons 📃 Reddit</th><th>🗢 Unbounce Academy 🎦 Entrepreneur - Start, 🎦 Essential AdWord</th><th>s C DMHQ D Expanded Text Ad Pr</th><th>. 16</th></th<>                                                                                                    | Apps . Digital Marketing   | S://my.afficienta.com/account/orderhistory | 🧧 Keyword Research 📙 Blogging 📙 Fav Blogs 📒 Guitar Lessons 📃 Reddit | 🗢 Unbounce Academy 🎦 Entrepreneur - Start, 🎦 Essential AdWord | s C DMHQ D Expanded Text Ad Pr | . 16    |
|----------------------------------------------------------------------------------------------------|----------------------------|--------------------------------------------|---------------------------------------------------------------------|---------------------------------------------------------------|--------------------------------|---------|
| Akkin MyAA       My Orders         Buden Toolie       RECEPF*       OPDER DATE       AMOUNT       ACTION         Staden Forfile       15291441253       June 15th 2018, 41332 pm       150.00       Tool         K Cetar Foreiner       Internet Staden Forfile       Internet Staden Forfile       Internet Staden                                                                                                    | Му АА                      | Order History                              |                                                                     |                                                               |                                | Log out |
| Pareit Profile       RECEIPT Report Report Rep | About MyAA                 | My Orders                                  |                                                                     |                                                               |                                |         |
| Student     RECEPT*     DBJR RATE     ANOUNT     ACION       R Student Profile     159210412233     Ame 15th 2018 413.32 pm     1590.00     Image: Constraint of the constraint of the constr                                                                        | Parent Profile             |                                            |                                                                     |                                                               |                                |         |
| A stateh Profile     152010412538     Anne 159h 2018 4.13.32 pm     1500     Immediate       A Craste Nave Student     Immediate     Immediate     Immediate     Immediate       Carste Frontinent     Immediate     Immediate     Immediate     Immediate       Carste Profiles     Immediate     Immediate     Immediate     Immediate       Carster Horizon     Immediate     Immediate     Immediate     Immediate       Arkiners     Immediate     Immediate     Immediate     Immediate                                                                                                    | Student ^                  | RECEIPT#                                   | ORDER DATE                                                          | AMOUNT                                                        | ACTION                         |         |
| R Create New Student       Image: Create New Student         Carge Purchase Options       Click the view button to find the receipt. It is also sent to your email.         Carder Hatory       Advices                                                                                                    | 8 Student Profile          | 1529104412538                              | June 15th 2018, 4:13:32 pm                                          | \$150.00                                                      | View                           |         |
| Course Enrollment       Chinge Purchase Options         Set Default Payment Method       Click the view button to find the receipt. It is also sent to your email.         Order Hatory       Adviors                                                                                                    | & Create New Student       |                                            |                                                                     |                                                               |                                |         |
| Charge Purchase Options<br>Set Default Payment Method<br>Order Hatory<br>Advisors                                                                                                    | Course Enrollment          |                                            |                                                                     |                                                               |                                |         |
| Set Default Payment Method Order History Advisors                                                                                                    | Change Purchase Options    |                                            |                                                                     | Click the vi                                                  | ew button to find the          | ,       |
| Crder History Advisors                                                                                                    | Set Default Payment Method |                                            |                                                                     | receipt. It is                                                | s also sent to your            |         |
| Advisors                                                                                                    | Order History              |                                            |                                                                     | email.                                                        |                                |         |
|                                                                                                    | Advisors                   |                                            |                                                                     |                                                               |                                |         |
|                                                                                                    |                            |                                            |                                                                     |                                                               |                                |         |
|                                                                                                    |                            |                                            |                                                                     |                                                               |                                |         |
|                                                                                                    |                            |                                            |                                                                     |                                                               |                                |         |
|                                                                                                    |                            |                                            |                                                                     |                                                               |                                |         |
|                                                                                                    |                            |                                            |                                                                     |                                                               |                                |         |
|                                                                                                    |                            |                                            |                                                                     |                                                               |                                |         |
|                                                                                                    |                            |                                            |                                                                     |                                                               |                                |         |
|                                                                                                    |                            |                                            |                                                                     |                                                               |                                |         |

| ← → C ☆ ≜ Secure   https://      | my.afficienta.com/account/orderhistory      |                                                                                              |                                                  |                                         |                                    |                                                         |                     |                                            | ማ 🕁 💟 🎦                      |                   | ¢ :      |
|----------------------------------|---------------------------------------------|----------------------------------------------------------------------------------------------|--------------------------------------------------|-----------------------------------------|------------------------------------|---------------------------------------------------------|---------------------|--------------------------------------------|------------------------------|-------------------|----------|
| 👯 Apps 📙 Digital Marketing 📙 Dig | ital Marketing To 📒 Online Courses 🛄 Google | 📙 Keyword Research 📙 Blogging 📃 Fav Blogs                                                    | Guitar Lessons                                   | Reddit 😁 U                              | nbounce Academy 🗋                  | Entrepreneur - Star                                     | t, 📋 Essential AdWo | rds 🗋 DMHQ [                               | Expanded Text Ad Pr          | 17                | ookmarks |
| My 11A                           | Order History                               |                                                                                              |                                                  |                                         |                                    |                                                         |                     |                                            |                              | 17                |          |
| About MyAA                       | My Orders                                   |                                                                                              |                                                  |                                         |                                    |                                                         |                     |                                            |                              |                   |          |
| R Parent Profile                 | RECEIPT#                                    | Thank you very much for your order. The URL f<br>You can use the student username and passwo | for Afficient Math is h<br>rd provided in the "S | ttps://math.affic<br>tudent Profile" in | ienta.com.<br>n MyAA to access Aff | ×<br>icient Math.                                       | π                   | A                                          | CTION                        |                   |          |
| 8 Student ^                      |                                             | N                                                                                            |                                                  | Affic                                   | ient Academy Learning (            | Center of SV, Inc                                       |                     |                                            |                              |                   |          |
| R Student Profile                | 1529104412538                               | M FFICIENT                                                                                   |                                                  |                                         | 1054 S. De Anza<br>San<br>408-62   | a Blvd. Suite 120<br>Jose, CA 95129<br>27-7589 (Office) |                     |                                            | View                         |                   |          |
| & Create New Student             |                                             |                                                                                              |                                                  |                                         | https:                             | //afficienta.com                                        |                     |                                            |                              |                   |          |
| 🕅 Course Enrollment              |                                             | My Order<br>Date: June 15th 2018, 4:13:32 pm                                                 |                                                  |                                         | Order Number #: 15                 | 29104412538                                             |                     |                                            |                              |                   |          |
| Change Purchase Options          |                                             | Bill To:                                                                                     |                                                  |                                         | Payment                            | Information:                                            |                     |                                            |                              |                   |          |
| Set Default Payment Method       |                                             | Jack Cramer                                                                                  |                                                  |                                         | J<br>Visa######                    | ack Cramer                                              |                     |                                            |                              |                   |          |
| Crder History                    |                                             | ITEM                                                                                         | STARTING                                         | COURSE                                  | PROCESSING                         | ITEM                                                    |                     |                                            |                              |                   |          |
| 8 Advisors                       |                                             |                                                                                              | DATE                                             | cost                                    | FEC                                | TOTAL                                                   |                     | íou can al                                 | so find you                  | r                 | -        |
|                                  |                                             | Afficient Math<br>Enrollment Plan: 1 Months<br>Student: John Cramer                          | 2018/06/15                                       | \$150.00                                | \$0.00                             | \$150.00                                                | ۲<br>۲<br>۱         | ourchase re<br>listory sect<br>view' butte | eceipt in th<br>ion. Click c | e Order<br>on the |          |
|                                  |                                             |                                                                                              |                                                  |                                         | Sub                                | Total: \$150.00<br>Total: \$150.00                      |                     |                                            |                              |                   |          |
|                                  |                                             |                                                                                              |                                                  |                                         |                                    |                                                         |                     |                                            |                              |                   |          |
|                                  |                                             |                                                                                              |                                                  |                                         |                                    | Close                                                   |                     |                                            |                              |                   |          |
|                                  |                                             |                                                                                              |                                                  |                                         |                                    |                                                         |                     |                                            |                              |                   |          |
|                                  |                                             |                                                                                              |                                                  |                                         |                                    |                                                         |                     |                                            |                              |                   |          |

...

## *KFFICIENT*

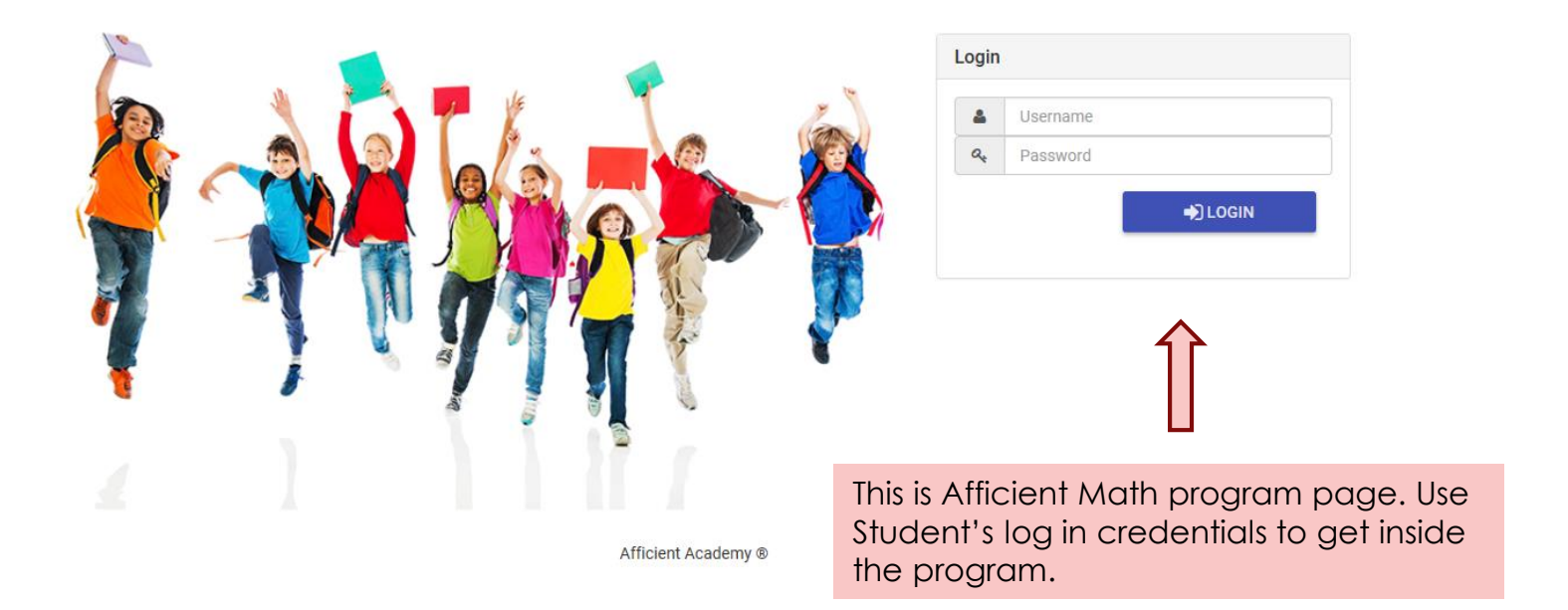

| ← → C ①       | zcure   https://math.ai<br>irketing 🛄 Digital Mar | fficienta.com/#/afficien<br>keting To: 📙 Online C | ntSetup<br>iourses Google Home | Keyword Research 📃 Blogging | g 📑 Fav Blogs 📑 Guitar Lesso<br>Account Setup Reports | ons 📙 Reddit 🔹 Unbounce Acad | emy 🗅 Entrepreneur - Start. 🗋 Essential AdWords C 🗋 DMHQ 🗅 Expanded Text Ad Pr 🛛 »<br>John.Acharya <del>-</del> | 19 |
|---------------|---------------------------------------------------|---------------------------------------------------|--------------------------------|-----------------------------|-------------------------------------------------------|------------------------------|----------------------------------------------------------------------------------------------------|----|
| Account Setup |                                                   |                                                   |                                |                             |                                                       |                              |                                                                                                    |    |
| INSTRUCTIONS  | SELECT PATH                                       |                                                   |                                |                             |                                                       | PRODUCT VIDEO TE             |                                                                                                    |    |

## **INSTRUCTIONS**

On the next page, you will be asked to choose how you will be learning math with Afficient Math. There are two different paths: Build Your Foundation, where you can fill in the gaps in previously learned math courses, and Select a Course, where you can choose which course you would like to work on.

We highly suggest you choose Build Your Foundation, especially if you are currently in seventh grade or below. This option will allow you to build a solid foundation then build off that to get ahead in math. This path is one of the unique aspects of Afficient Academy's math program and has shown amazing results with our students. If you choose this option, you will be asked to take about three diagnostic tests from prior grades to determine your starting grade and skill level to build a foundation.

If you are not able to go through Build a Foundation, you can choose the course you would like to take. This option is great for older students (mostly eighth grade and above) who don't have time to review previously learned material and need help with material that they are currently learning. If you choose this option, you will be asked to take a readiness test to determine whether you are ready or a diagnostic test to see how much you already know for the chosen course. These tests are optional, but we recommend taking one of them so you can know your starting level.

In Afficient Math, the contents of each grade are consisted of small segments which we call Skills. During your study, depending on your progress, each of the Skills is at one of the five levels: To Be Learned, Level 1, Level 2, Leve3 and Proficient. After the diagnostic test, the system will find your starting grade, and initialize Skills at corresponding levels.

Please read the instructions thoroughly. It helps you set up the student's Learning Path correctly.

| ← → C △ a Secure https://math.afficienta.com/#/afficientSetup                                                                                                    | 야 ☆ 💟 🜌 💷                | 20 | :   |
|----------------------------------------------------------------------------------------------------|--------------------------|----|-----|
| Happs Digital Marketing Digital Marketing To Digital Marketing To Dolline Courses Google Keyword Research Blogging Rav Blogs Guitar Lessons Reddit 📚 Unbounce Academy 🗅 Entrepreneur - Start, 🗅 Essential AdWords C 🗅 DMHQ | ] Expanded Text Ad Pr >> | 20 | rks |
| Home Courses Afficient Math - Account Setup Reports - 2 John Acharya -                                                                                                    |                          |    |     |
| Account Setup                                                                                                    |                          |    |     |
| INSTRUCTIONS SELECT PATH ABOUT TEST PRACTICE TEST DIAGNOSTIC TEST ACCOUNT SETUP PLAN PRODUCT VIDEO TEST DETAIL                                                                                                    |                          |    |     |

O Start with building a solid foundation by reviewing previously learned materials (Highly Recommended Path)

O Start by learning a specific Course

You have two options and we recommend most students to opt for the first option which allows a comprehensive assessment of student's skills and gaps in order to find a suitable starting point. This helps building a solid foundation necessary to advance through the program swiftly!

| ← → C ∩                                                                                                    | Image: Provide and the second second se | 21 |
|----------------------------------------------------------------------------------------------------|----------------------------------------------------------------------------------------------------|----|
| Account Setup                                                                                                  |                                                                                                    |    |
| INSTRUCTIONS SELECT PATH ABOUT TEST PRACTICE TEST DIAGNOSTIC TEST ACCOUNT SETUP PLAN PRODUCT VIDEO TEST DETAIL |                                                                                                    |    |

• Start with building a solid foundation by reviewing previously learned materials (Highly Recommended Path)

Select Your Current Math Course at school (The course you are currently learning or just completed at school)

|   | 2nd grade | Î        |          |                 |
|---|-----------|----------|----------|-----------------|
| C | 3rd grade | <u> </u> | Select C | urrent Grade or |
|   | 4th grade |          | from the | completed Grade |
|   | 5th grade |          |          |                 |
|   | 6th grade |          |          |                 |
| 1 |           | •        |          |                 |

SETUP MY ACCOUNT BACK

|              |             | //FFI      | CIENT Hor     | ne Courses | Afficient Math 🗸 | Account Setup    | Reports 🗸     | 💄 Jason.Cramer 👻 | 22 |  |
|--------------|-------------|------------|---------------|------------|------------------|------------------|---------------|------------------|----|--|
| ccount Setup |             |            |               |            |                  |                  |               |                  |    |  |
| NSTRUCTIONS  | SELECT PATH | ABOUT TEST | PRACTICE TEST | DIAGNOS    | TIC TEST ACC     | COUNT SETUP PLAN | PRODUCT VIDEO |                  |    |  |

(e) Start with building a solid foundation by reviewing previously learned materials (Highly Recommended Path)

•

Select Your Current Math Course at school (The course you are currently learning or just completed at school)

2nd grade

O Start by learning a specific Course

If you selected this option, then click 'Next' and follow the instructions on **slide#26** and onwards.

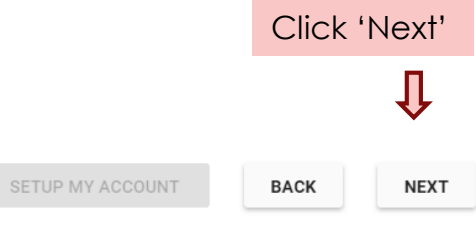

| ← → C ☆ a Secure https://math.afficienta | ta.com/#/afficientSetup<br>To Online Courses Google Ke | yword Research 🧧 Blogging 🧧 Fav Blogs 🦲 Guitar Lessons 📑<br>urses Afficient Math 👻 Account Setup Reports 👻 | Reddit 🔹 Unbounce Academy 🗅 Entrepreneur - Start, 🎦 Essential AdWords C 🗋 DMHQ 🎦 Expanded Text Ad Pr 🛛 »<br>Lohn.Acharya 🗸 | 23 |
|------------------------------------------|--------------------------------------------------------|----------------------------------------------------------------------------------------------------|----------------------------------------------------------------------------------------------------|----|
| Account Setup                            |                                                        |                                                                                                    |                                                                                                    |    |
| INSTRUCTIONS SELECT PATH AB              | OUT TEST PRACTICE TEST                                 | DIAGNOSTIC TEST ACCOUNT SETUP PLAN                                                                         | RODUCT VIDEO TEST DETAIL                                                                                                   |    |

Start with building a solid foundation by reviewing previously learned materials (Highly Recommended Path)

#### () Start by learning a specific Course

#### Select A Course

2nd grade

#### Have you already learned Grade 2 Material?

O Yes, I have learned some of the material. I will take a Diagnostic Test to find my skill level

O No, I have not learned the material. I will take a Readiness Test to see whether I am ready to take the course

O Don't take a test. Set up my account for learning Grade 2

If you opted for the second option, you have the choice of taking a Diagnostic Test or a Readiness Test by selecting the first or second radio button.

SETUP MY ACCOUNT BACK

| ← → C 介 â Se  | ecure   https://math.af<br>arketing 🛄 Digital Mari | fficienta.com/#/afficient<br>keting To 🛄 Online Co | :Setup<br>urses Google G<br>Home | Keyword Rese<br>Courses | earch 📴 Blogging<br>Afficient Math 🗸 | Fav Blogs | Guitar Lessons 📃 Re<br>Reports 👻 | ddit 📚 Unbounce Academy | ←☆ ♥ № 00<br>Entrepreneur - Start.  Essential AdWords C DMHQ Expanded Text Ad Pr »<br>L John.Acharya マ | 24 |
|---------------|----------------------------------------------------|----------------------------------------------------|----------------------------------|-------------------------|--------------------------------------|-----------|----------------------------------|-------------------------|----------------------------------------------------------------------------------------------------|----|
| Account Setup |                                                    |                                                    |                                  |                         |                                      |           |                                  |                         |                                                                                                    |    |
| INSTRUCTIONS  | SELECT PATH                                        |                                                    |                                  |                         |                                      |           | PRODUCT VIDEO                    |                         |                                                                                                    |    |

O Start with building a solid foundation by reviewing previously learned materials (Highly Recommended Path)

#### • Start by learning a specific Course

#### Select A Course

2nd grade

#### Have you already learned Grade 2 Material?

O Yes, I have learned some of the material. I will take a Diagnostic Test to find my skill level

O No, I have not learned the material. I will take a Readiness Test to see whether I am ready to take the course

On't take a test. Set up my account for learning Grade 2

You may also set up the account without the student taking the test and in this case, the student will start learning all the materials from the beginning of your selected grade. Click on 'SET UP MY SCCOUNT'

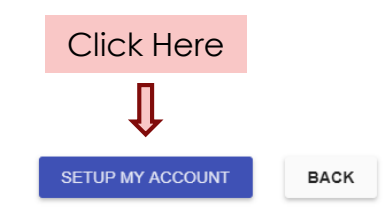

| ← → C ☆ 🔒 Secure   https://math.afficienta.com/#/afficientSetup          |                                                                                                    | <b>0-</b> ф                                   | ण 🖬 💀 🔿 🛴 🕴            |
|--------------------------------------------------------------------------|----------------------------------------------------------------------------------------------------|-----------------------------------------------|------------------------|
| 🔛 Apps 📃 Digital Marketing 📃 Digital Marketing To 📙 Online Courses 📙 Goo | gle 📙 Keyword Research 📙 Blogging 📙 Fav Blogs 📙 Guitar Lessons 📒 Reddit 📚 Unbounce Academy 🎦 Entrepreneur - St | tart, 🗅 Essential AdWords 🤇 🗋 DMHQ 🗋 Expanded | Text Ad Print Commarks |
|                                                                          | me Courses Afficient Math - Account Setup Reports -                                                            | 💄 John.Acharya 🗸                              |                        |
| Account Setup                                                            |                                                                                                    |                                               |                        |
| INSTRUCTIONS SELECT PATH ABOUT TEST PRACTICE                             | TEST TEST ACCOUNT SETUP PLAN <b>PRODUCT VIDEO</b> TEST DETAIL                                                  |                                               |                        |
|                                                                          |                                                                                                    |                                               |                        |
| Choose the path that applies to you                                      |                                                                                                    |                                               |                        |
| O Start with building a solid foundation by reviewing previously learned | materials (Highly Recommended Path)                                                                            |                                               |                        |
| Start by learning a specific Course                                      |                                                                                                    |                                               |                        |
| Select A Course                                                          |                                                                                                    |                                               |                        |
| 2nd grade                                                                | Are you ready to Setup Your Account?                                                                           |                                               |                        |
|                                                                          | New Weekly Assignment will be generated                                                                        |                                               |                        |
| Have you already learned Grade 2 Material?                               |                                                                                                    |                                               |                        |
| O Yes, I have learned some of the material. I will take a Diagnostic     | Test to find my skill level NO YES                                                                             |                                               |                        |
| O No, I have not learned the material. I will take a Readiness Test to   | see whether I am ready to take the course                                                                      |                                               |                        |
| Don't take a test. Set up my account for learning Grade 2                |                                                                                                    |                                               |                        |
|                                                                          |                                                                                                    |                                               |                        |
|                                                                          |                                                                                                    |                                               |                        |
|                                                                          |                                                                                                    |                                               |                        |
| B                                                                        | efore you set up the Learning Path, you are asked                                                              |                                               |                        |
|                                                                          | agin Click 'YES' to generate the weekly assignment                                                             |                                               |                        |
| N                                                                        | ow, Follow from <b>Slide# 31</b> and onwards.                                                                  |                                               |                        |
|                                                                          |                                                                                                    |                                               |                        |
|                                                                          |                                                                                                    | SETUP MY A                                    | ACCOUNT BACK           |

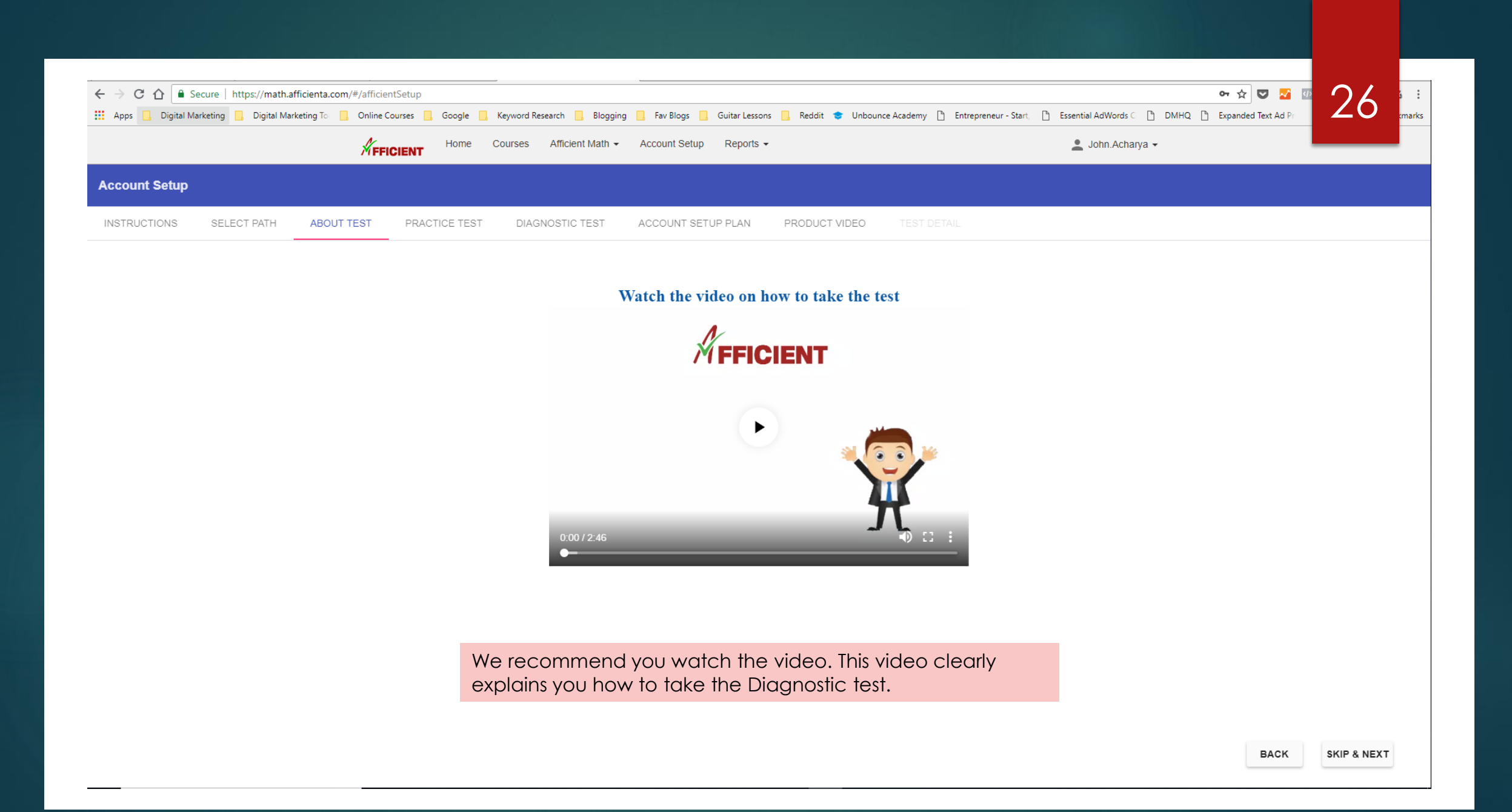

| ← → C ☆ ● s      | Secure   https://math.affici | enta.com/#/afficier | ntSetup       |                                                         |                                                                                                    |                                                                 |                                                                   | 아 ☆ 💟 🛃 💷 🤇            | 27            |
|------------------|------------------------------|---------------------|---------------|---------------------------------------------------------|----------------------------------------------------------------------------------------------------|-----------------------------------------------------------------|-------------------------------------------------------------------|------------------------|---------------|
| Apps 📃 Digital M | larketing 📙 Digital Marketi  | ng To 📃 Online C    | ourses Google | Keyword Research 📃 Blogging<br>Courses Afficient Math 🗸 | g 📃 Fav Blogs 🧧 Guitar Lessons 📃 Reddit<br>Account Setup Reports 🗸                                     | 😍 Unbounce Academy 🎦 Entrepren                                  | eur - Start, [ʰ] Essential AdWords C [ʰ] DMHQ  <br>John.Acharya マ | Expanded Text Ad Pr >> | <b>∠ /</b> (5 |
| Account Setup    |                              | /////               | GIENT         |                                                         |                                                                                                    |                                                                 |                                                                   |                        |               |
| INSTRUCTIONS     | SELECT PATH                  | ABOUT TEST          | PRACTICE TEST | DIAGNOSTIC TEST                                         | ACCOUNT SETUP PLAN PRODUC                                                                              | T VIDEO TEST DETAIL                                             |                                                                   |                        |               |
|                  |                              |                     |               |                                                         | Click here to start a 5 minutes Pra                                                                    | ectice Test                                                     |                                                                   |                        |               |
|                  |                              |                     |               |                                                         | START PRACTICE TEST                                                                                    |                                                                 |                                                                   |                        |               |
|                  |                              |                     |               |                                                         |                                                                                                    |                                                                 |                                                                   |                        |               |
|                  |                              |                     |               | _                                                       |                                                                                                    |                                                                 |                                                                   |                        |               |
|                  |                              |                     |               | The s<br>prac<br>Diag<br>unde                           | student may also take<br>ctice test before taking<br>gnostic Test. This helps<br>erstand how our learn | e a 5 minutes<br>g the actual<br>the student to<br>ina platform |                                                                   |                        |               |
|                  |                              |                     |               | work                                                    | ۲۶.                                                                                                    | 0 12 20 20 20 20 20 20 20 20 20 20 20 20 20                     |                                                                   |                        |               |

BACK SKIP & NEXT

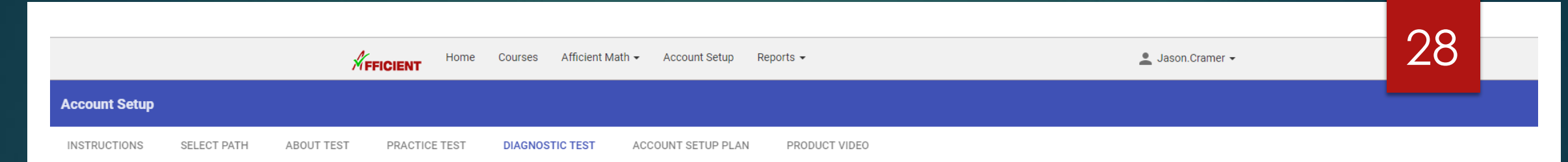

#### About the Diagnostic Test

You will do **Diagnostic Tests** for several grades that you have learned in the past. Through the Diagnostic Tests, the Starting Grade and your level of skills of the grades will be identified. Then your account will be setup accordingly. The first Diagnostic Test will be **Grade 2**. Based on your first Diagnostic Test results, system will lead you to do the subsequent Diagnostic Tests at higher or lower grades.

If you would like the first Diagnostic Test to be other than Grade 2 then you can choose the test subject from the dropdown menu below.

First Diagnostic Test

START DIAGNOSTIC TEST

Start the Diagnostic Test for the selected Grade. This example is for a 2<sup>nd</sup> Grader!

BACK NEXT

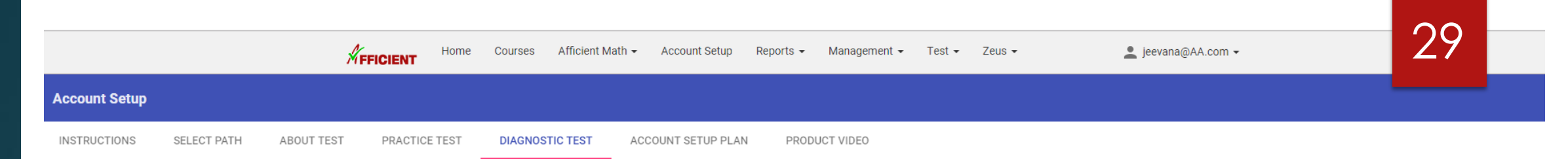

#### **Diagnostic Test Results:**

| Subject | Accuracy | Speed | Region | Date       |              |
|---------|----------|-------|--------|------------|--------------|
| Grade 3 | 94.20%   | 1.99  | 2      | 2018-06-22 | VIEW DETAILS |
| Grade 4 | 0.00%    | 0.00  | 6      | 2018-04-27 | VIEW DETAILS |

#### No more Diagnostic Tests required. Click NEXT to set up your account.

If you would like to take more Diagnostic Test, Select the test subject from Dropdown menu below.

Take another session of Diagnostic Test on

If you want your child to take more Diagnostic Tests, you have that option too. After a couple of sets of Diagnostic Test, you will have the results of the Diagnostic Test. You may view the detailed reports about each test providing information about the skills that the student answered correctly and incorrectly.

BACK

NEXT

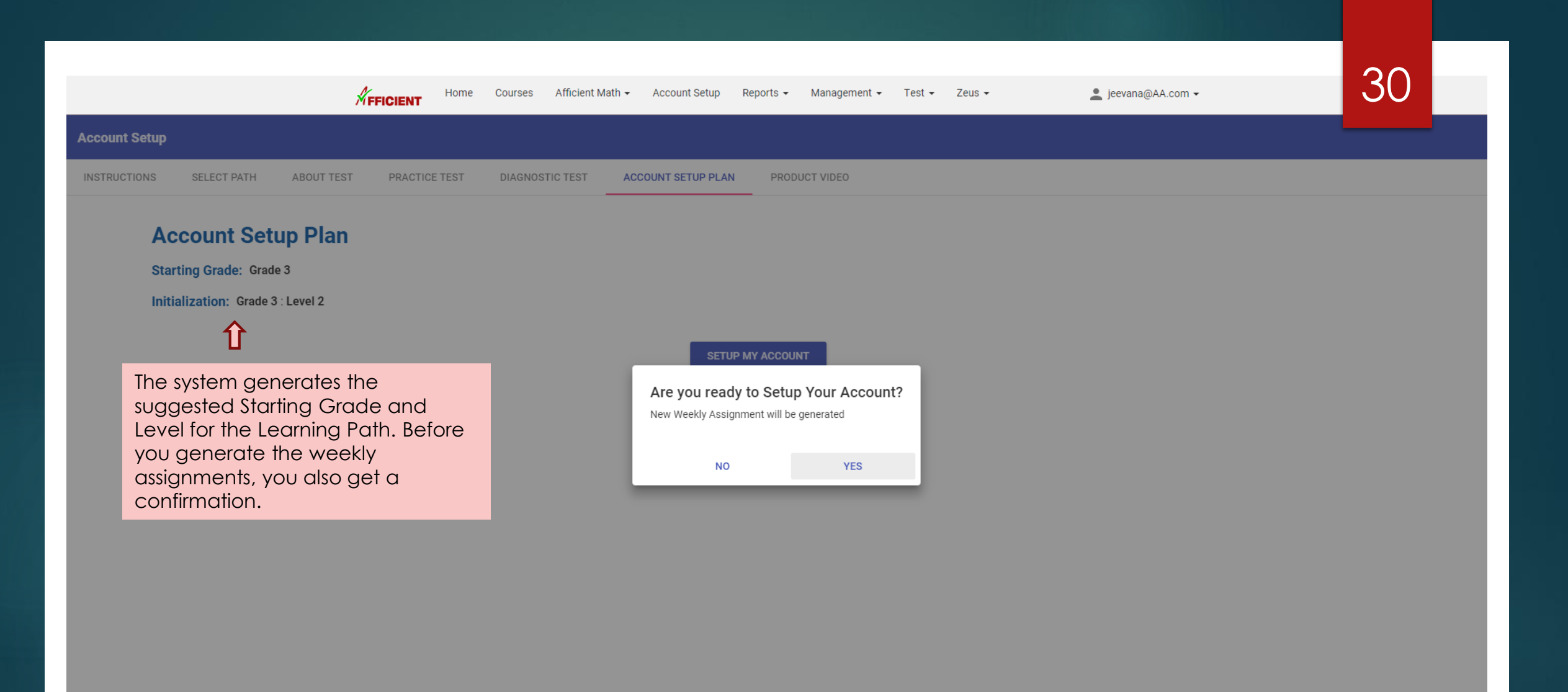

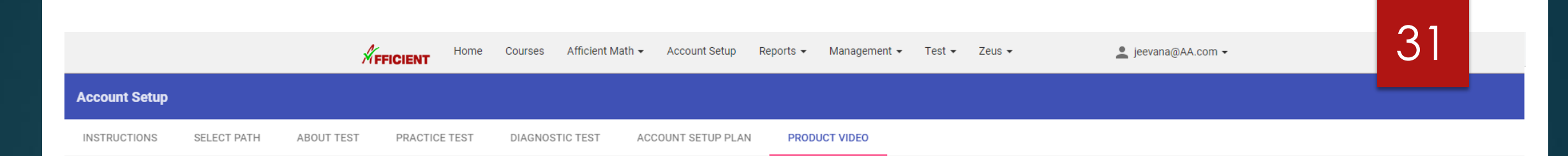

#### Watch the video on how to use Afficient Math

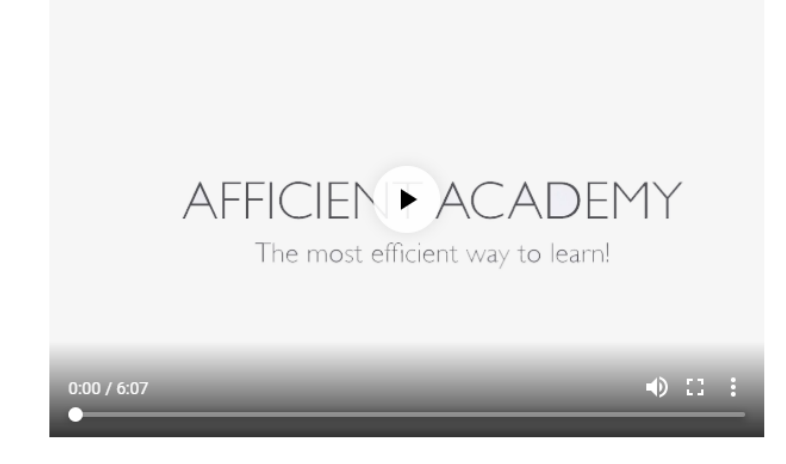

This is the student orientation video. We recommend both student and parents watching it before starting the lessons. It helps understand how to get the best out of our program. This ensures a smoother and faster progress in the program and helps in getting the maximum benefits out of it.

BACK

HOME

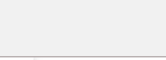

Subject

Home Courses Afficient Math - Account Setup Reports - Management - Test - Zeus -

Status

Title

💄 jeevana@AA.com 🗸

#### This Week's Assignment (2018-06-18 to 2018-06-24)

Skill Start Level/Score Target Level/Score Points

Session

| b j has completed 0.0%<br>of this week's<br>assignment |
|--------------------------------------------------------|

0.0%

#### Start

#### **Progress Summary**

| Time Spent Today(mm:ss):                           | 00:00              |
|----------------------------------------------------|--------------------|
| Time Spent This Week(mm:ss):                       | 00:00              |
| Attendance Tokens Earned This Week:                | 0.00               |
| Grade Completion Tokens Alread<br>Added This Week: | <sup>dy</sup> 0.00 |
| Assignment Tokens Earned This<br>Week:             | 0.00               |
| Tokens Earned by Last Week:                        | 0.00               |
| Grade 3 Score:                                     | 66.9               |

#### This Week's Top Performers

| 1. Stella He:      | 825.8% |
|--------------------|--------|
| 2. Isaac Stelzer:  | 747.6% |
| 3. Teagan Ngo:     | 744.5% |
| 4. Savannah Lin:   | 702.9% |
| 5. Janet Liu:      | 673.0% |
| 6. Emi S Fujimura: | 649.4% |
| 7. Corinna Wu:     | 591.1% |
| 8. Ian Lin:        | 493.1% |
| 9. Adwita Sharma:  | 454.9% |
| 10. Jack Yang:     | 444.0% |
| 11. Jeffrey Zhang: | 376.8% |
| 12. Warren Chee:   | 334.1% |
| 13. Kendrick Wong: | 334.1% |
| 14. Carolina Sun:  | 310.8% |

| Grade 3 | Ρ | 1.1 | Level 2 | Level 3 | 0.7 | Addition without Renaming                                          |                                                                                                    |
|---------|---|-----|---------|---------|-----|--------------------------------------------------------------------|----------------------------------------------------------------------------------------------------|
| Grade 3 | Ρ | 1.2 | Level 2 | Level 3 | 1.1 | Addition with Renaming                                             | This is the Weekly<br>Assignment<br>window. To start<br>working on<br>math, the<br>student needs<br>to click the<br>'Start' Button on<br>the left of the<br>screen to load<br>the assignment. |
| Grade 3 | Р | 1.3 | Level 2 | Level 3 | 0.7 | Subtraction without Renaming                                       |                                                                                                    |
| Grade 3 | Ρ | 1.4 | Level 2 | Level 3 | 1.1 | Subtraction with Renaming                                          |                                                                                                    |
| Grade 3 | Ρ | 1.5 | Level 2 | Level 3 | 3.8 | Addition and Subtraction Review                                    |                                                                                                    |
| Grade 3 | Р | 1.6 | Level 2 | Level 3 | 2.1 | Problem Solving: Addition and Subtraction One-Step Word Problems   |                                                                                                    |
| Grade 3 | Ρ | 1.7 | Level 2 | Level 3 | 3.5 | Problem Solving: Addition and Subtraction Multi-Step Word Problems |                                                                                                    |
| Grade 3 | Р | 2.1 | Level 2 | Level 3 | 0.7 | Rounding to the Nearest 10                                         |                                                                                                    |
| Grade 3 | Р | 2.2 | Level 2 | Level 3 | 0.7 | Rounding to the Nearest 100                                        |                                                                                                    |
| Grade 3 | Р | 2.3 | Level 2 | Level 3 | 2.1 | Rounding Review                                                    |                                                                                                    |

## Skills Dropped This Week

#### Extra Work Credited and Assigned

#### Extra Work Not Credited This Week

The student may request for extra assignments if the weekly assignments are completed earlier. There is literally no limit to how much a student can accomplish in a week!

32

Wishing You A Great Success in your Afficient Math Journey!